## FICHE REFLEXE FORMULAIRES

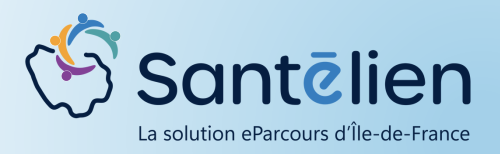

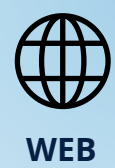

Pour ajouter des formulaires, rendez-vous dans le module "Thématiques" de votre dossier patient. Dans ce module, cliquez sur l'onglet "général". Vous pouvez alors ajouter 3 types de formulaires :

- Formulaire juridique
- Formulaire médical
- Formulaire social

| 🖉 Théma                                              | itiqu                 | es                                           |        |                     |    |      |    |       | +     | ;      | ≣-     | ^      |
|------------------------------------------------------|-----------------------|----------------------------------------------|--------|---------------------|----|------|----|-------|-------|--------|--------|--------|
| 🗏 Fil d'actualité 🛃 Parcours 🌧 Général 🖀 RDV patient |                       |                                              |        |                     |    |      |    |       |       |        |        |        |
| Choisi                                               | e<br>ir un i<br>ems p | Médical Social Q R formulaire ar page : 10 ~ | • ③ 15 | /10/2024 12:14      |    |      |    |       |       |        | 0      | ן<br>מ |
| Туре                                                 | 11                    | Date de l'événement                          | *      | Date de mise à jour | 11 | Etat | 11 | Táche | 4     | Action | s      |        |
|                                                      |                       |                                              |        | Aucune donnée       |    |      |    |       |       |        |        |        |
|                                                      |                       |                                              |        |                     |    |      |    | S     | pprim | her la | thémat | ique   |

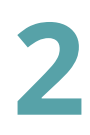

Choisissez le type de formulaire que vous souhaitez ajouter et cliquez sur Le formulaire s'ouvre, complétez les informations. Vous pouvez alors :

• L' B Enregistrer ce qui vous permet d'y revenir pour apporter des modification si besoin.

• Le **c**ture pour enregistrer définitivement le formulaire : vous ne pourrez plus le modifier.

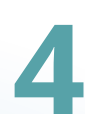

Une fois une formulaire créé, vous le retrouvez dans une liste dans le module thématique, onglet général. Vous pouvez alors :

- Le modifier si vous ne l'avez pas clôturé en cliquant sur
- Le télécharger en cliquant sur
- Créer une tâche relative à ce formulaire en cliquant sur
- Le supprimer en cliquant sur

Le trigramme présent à côté de la date de l'évènement indique l'utilisateur ayant créé le formulaire.

| Type It              | Date de l'événement | Date de mise à jour 11 | Etat I  | Táche | Actions |
|----------------------|---------------------|------------------------|---------|-------|---------|
| Protection juridique | 15/10/2024 16:0     | 15/10/2024 16:05 (CH)  | Encours |       | 8 🔺 🖽   |

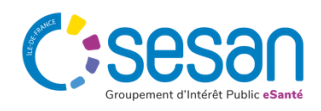